## **CANJE DE TITULOS – INSTRUCTIVO BIP**

Con relación a la oferta de Reestructuración de Títulos Públicos emitidos bajo Ley Extranjera, en el marco del Decreto 391/2020 del Poder Ejecutivo Nacional, se ha habilitado en Banca Internet Provincia (BIP), una opción que permite formalizar la solicitud de canje.

Para acceder a la misma, se deberá ingresar al Menú "Inversiones", solapa "Bonos y Acciones", y seleccionar la opción "Canje de Títulos" que se aprecia dentro del menú desplegable.

| 🕒 Banco A                              | Provincia                               |                |                        | 🔀 Ce                   | errar Sesión   Manual en |
|----------------------------------------|-----------------------------------------|----------------|------------------------|------------------------|--------------------------|
| Inicio   Cuentas   Trans               | ferencias   Pagos DEBIN   Pagos   Paque | tes   Recargas | Tarjetas   e-Provincia | Inversiones >>         |                          |
| Tenencias Plazo Fijo                   | Bonos y Acciones Datos del Mercado Fo   | ondos Comunes  | Moneda Extranjera      | Plazo Fijo Pre-Pacta   | do                       |
|                                        | Operar Bonos                            |                |                        |                        |                          |
| <b>Bienvenido</b> : MARTIN J.<br>Ayuda | Operar Acciones                         |                |                        | Miércoles 15 de A      | Abril de 2020 - 13:29:55 |
|                                        | Vender mi Tenencia                      |                | Ultimo ac              | ceso - Miercoles 15 de | Abril de 2020 - 13:05:14 |
| Posición Cor                           | Canje de Títulos                        |                |                        |                        |                          |
|                                        | Licitaciones                            |                |                        |                        |                          |
| Paquete                                | Cambio Cuenta Asociada                  |                |                        |                        |                          |
| ▼ Cuentas                              | Alta de Cuenta                          |                |                        |                        |                          |
|                                        | Términos y condiciones                  |                |                        |                        | □ X csv 4 ▶              |
| Tipo de cuenta Mo                      | Cierre de Cuenta                        | Sald           | o Detalle              | Movimientos            | Servicios                |

Posteriormente, se deberá seleccionar la Cuenta Comitente donde se encuentren depositados los instrumentos a canjear.

| Canje de Títulos                                               |                       | Paso 🗣 - 🕲 - 🕲 - 🕲 |
|----------------------------------------------------------------|-----------------------|--------------------|
| Cuenta comitente:                                              | Seleccione una Cuenta |                    |
| Esta operación podrá realizarse en días hábiles hasta las 17.0 | 0 hs.                 |                    |

A continuación, se deberá seleccionar el título de deuda a canjear, del cual se mostrará su tenencia total, tanto en valores nominales como en pesos. En esta pantalla, solo se visualizarán aquellos que sean elegibles en el proceso de conversión. Para seguir adelante, se deberá seleccionar la Opción "Canjear" (Lupa)

Vale la pena mencionar que si existe más de un título de deuda elegible, deberá seleccionarse solo uno a la vez, y volver a repetir el proceso para cada instrumento que se decidiese canjear.

## Canje de Títulos

Paso 🔵 - 🔘 - 🔘 - 🔘

|                | Cuenta comi                                    | tente: 4200-0010000193 | 7-TITULO 🔻        |          |
|----------------|------------------------------------------------|------------------------|-------------------|----------|
| Identificación | Nombre                                         | Cantidad Nominal       | Saldo             | Canjear  |
| DICY           | BONOS C/DESCUENTO-<br>DOLAR- VTO.              | 799.995                | 47.423.703,60     | <b>⊕</b> |
| PARY           | BONOS A LA PAR- DOLAR-<br>VTO. 2038            | 10.000.000             | 366.500.000,00    | <b>⊕</b> |
| DIY0           | B. REP ARG DISC CJ PRE05<br>QUASI-PAR USD 2033 | 999.000.900            | 49.955.040.004,50 | <b>O</b> |
| PAY0           | BONO PAR-CJ-PRE5-DIS-<br>CUASI-DOLAR-VTO2038   | 11.000.000             | 335.500.000,00    | <b>O</b> |
| AA46           | BONO REP. ARGENTINA<br>USD 7,625% 22/04/46     | 6.660.000              | 233.100.000,00    | <b>O</b> |
| A2E2           | BONO REP. ARGENTINA<br>USD 5,625% 26/01/22     | 400.000                | 13.000.000,00     | <b>O</b> |
| AA26           | BONO REP. ARGENTINA<br>USD 7,5% 22/04/26       | 6.000.000              | 210.300.000,00    | <b>O</b> |
| A2E7           | BONO REP. ARGENTINA<br>USD 6,875% 26/01/27     | 600.000                | 18.600.000,00     | <b>⊕</b> |
| A2E3           | BONO REP.ARGENTINA USD<br>4,625% 11/01/2023    | 500.000                | 16.950.000,00     | <b>⊕</b> |
| A2E8           | BONO REP.ARGENTINA USD<br>5,875% 11/01/2028    | 5.000.000              | 142.500.000,00    | <b>O</b> |

Luego será necesario indicar la "Cantidad Nominal a Canjear", dado que se podría solicitar un monto menor a la tenencia total, y el "Nuevo Instrumento" elegido, en el menú desplegable habilitado a tal fin.

| nje de Títulos              |                                       | Paso 🔍 - 🔍 - |
|-----------------------------|---------------------------------------|--------------|
| Cuenta:                     | 4200 - 00100001937 - TITULO           |              |
| Título Elegible:            | DICY - BONOS C/DESCUENTO- DOLAR- VTO. |              |
| Cantidad Nominal Total:     | 787.900                               |              |
| Cantidad Nominal a Canjear: |                                       |              |
| Nuevo Instrumento:          | 72047 - NUEVOS BONOS 2047 EN          |              |
|                             |                                       |              |
|                             |                                       |              |
|                             |                                       |              |
|                             | Continuar Volver                      |              |

A continuación se muestra el detalle de la operación solicitada y, para finalizar el proceso, se solicita descargar y leer los "Términos y Condiciones" de la operación (a los cuales puede accederse mediante un click en el icono con imagen de impresora, representados por el formulario BP 1.966 "Orden de Conversión de Instrumento de Deuda"), y aceptarlos (mediante un check-box creado a tal fin). Para mayor seguridad, se solicita adicionalmente acceder a la aplicación BIP Token, ingresar el número de seis caracteres correspondiente y, finalmente, "Confirmar" para avanzar.

|                             | DICY - BONOS C/DESCUENTO- DOLAR- VTO.                                                                        |  |
|-----------------------------|----------------------------------------------------------------------------------------------------|--|
| Cantidad Nominal a Canjear: | 10.000,0000                                                                                                  |  |
| Nuevo Instrumento:          | 72047 - NUEVOS BONOS 2047 EN U\$S                                                                            |  |
| Cuenta:                     | 4027 - 00100006300 - TITULO                                                                                  |  |
| Cuenta Asociada:            | CC \$ 4027-50097/9                                                                                           |  |
|                             |                                                                                                    |  |
| ticación                    |                                                                                                    |  |
| ticación                    | Accedé desde tu dispositivo móvil a la aplicación BIP Token                                                  |  |
| ticación<br>Generá e        | Accedé desde tu dispositivo móvil a la aplicación BIP Token<br>ingresá el token para validar la transacción: |  |

La funcionalidad dará aviso de "Solicitud de canje realizada con éxito" y permitirá la descarga del comprobante correspondiente (ícono con imagen de impresora en el margen lateral derecho).

| Número operación:          | 00000 4200 0103534                    |  |
|----------------------------|---------------------------------------|--|
| Título Elegible:           | DICY - BONOS C/DESCUENTO- DOLAR- VTO. |  |
| Cantidad Nominal a Canjear | 5,0000                                |  |
| Nuevo Instrumento:         | 72047 - NUEVOS BONOS 2047 EN U\$S     |  |
| Cuenta:                    | 4200 - 00100001937 - TITULO           |  |
| Cuenta Asociada:           | CC \$ 4200-2703/4                     |  |

Al descargar desde la impresora el comprobante de la operación, B.P.1966 "Orden de Conversión de Instrumentos de Deuda", el mismo será visualizado en forma completa, con los datos ingresados en las instancias anteriores.

Volver